إعداد المعلمة : رجاء الزهراني

طريقة انشاء باركود لملف pdf

1-تحفظين الملف اللي بتسوين له باركود في برنامج google drive

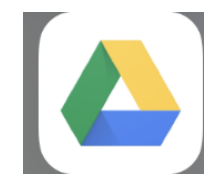

2-تفتحين قوقل درايف تروحين للملف جنب الملف ... 3 نقاط اضغطيها تجيكم خيارات اختارو مشاركة تفتح لك صفحة المشاركة

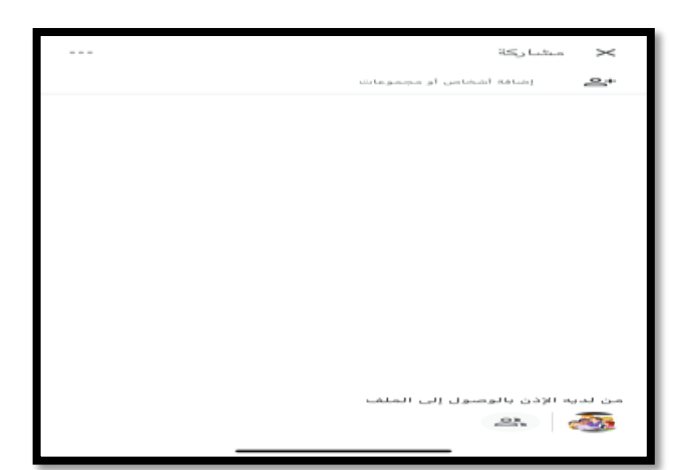

3-اسفل الصفحة مكتوب من لديه الاذن بالمشاركه اضغطي على الصوره اللي تحت الكلام . تفتح لك صفحة مكتوب فيها الرابط ومكتوب كلمة تغيير بالازرق اضغطيها تفتح لك خيارات ( حصري - محرر – مشاهد )

## إعداد المعلمة : رجاء الزهراني

- اذا اخترتي شخصي بس الأشخاص اللي اضفتيهم انتي في بريدك الالكتروني
- اذا اخترتي مشاهد يعني الكل بيشوفها من غير لا يقدر يعدل عليها
  - اذا اخترتي محرر يقدرون يشوفونها ويعدلون عليها
- اختاري اللي تحتاجينه وتحت الخيارات مكتوب انسخ الرابط اضغطي عليه هنا الرابط نحتاجه عشان الباركود

4-حملي هذا البرنامج QR Code Reader

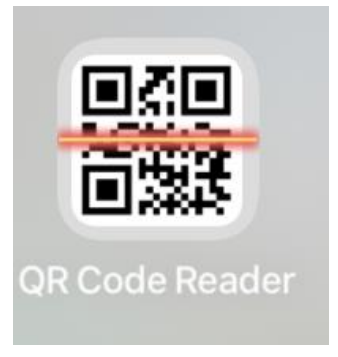

إعداد المعلمة : رجاء الزهراني

#### 5-افتحي البرنامج تجيك خيارات تحت اختاري اللي بالوسط Create

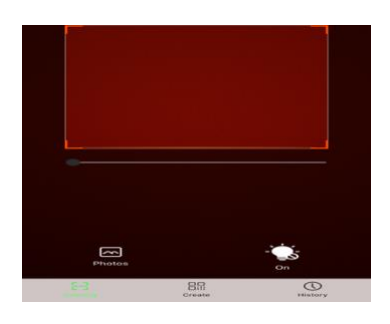

6-تفتح لك صفحة تختارين اول صوره يسار اللي هوه الرابط المستطيل اللي تحت تلصقي فيه الرابط وتضغطي على create

| Tel NO.                                                                                                   | Tel NO.                                                                                                    | Weblink       | Text                  | Contact                           |
|----------------------------------------------------------------------------------------------------|----------------------------------------------------------------------------------------------------|---------------|-----------------------|-----------------------------------|
| "Rease user http:// or https:// And if the URL is<br>on http:// or https:// And if the URL is<br>envired. | Mease user http:// or https:// And if the URL is<br>or brog, the created result will not be easily<br>comment. | J TEL NO.     | E-mail                | SMS                               |
| Create                                                                                                    | Create                                                                                                    | Nease user ht | tp:// or https:// . A | nd if the URL is<br>not be easily |
| Create                                                                                                    | Create                                                                                                    | icamed.       |                       |                                   |
|                                                                                                    |                                                                                                    | icanned.      |                       |                                   |

EB BR Out

save تجيك صورة الباركود اضغطي على save وتحصلينها في الاستديو. أو share ترسلينها لأي أحد بأي برنامج

## إعداد المعلمة : رجاء الزهراني

# 8-عشان تتأكدين من الباركود من نفس البرنامج الخيارات اللي تحت اخر شي يسار اضغطي على scaning

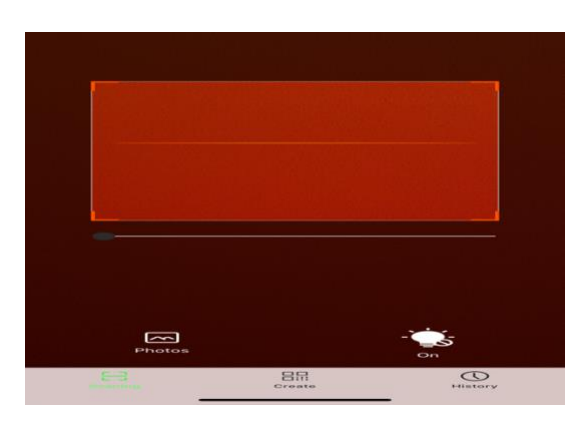

#### اضغطي على كلمة photos يفتح لك الاستديو اختاري الباركود واضغطي على كلمة open ويفتح لك الملف

| & URL<br>2020/09/1                                   | 6 02:40                                  |           |  |
|------------------------------------------------------|------------------------------------------|-----------|--|
| https://drive.goo<br>1Zk2MSUOowb\<br>view?usp=drives | gle.com/file/d/<br>/ErM2ioSTb_Gby<br>sdk | hSS1xnSn/ |  |
| S                                                    | Ø                                        | Ē         |  |
| Open                                                 | Share                                    | Сору      |  |

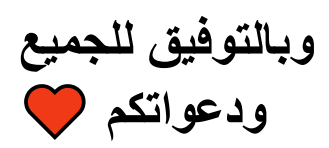